# Инструкция по эксплуатации RMx621/FML621

Ведомый модуль DP (соединитель PROFIBUS), начиная с версии V2.01.00

Подключение прибора RMx621/FML621 к системе PROFIBUS DP через интерфейс последовательной передачи данных RS485 с помощью выносного модуля (HMS AnyBus Communicator for PROFIBUS)

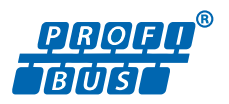

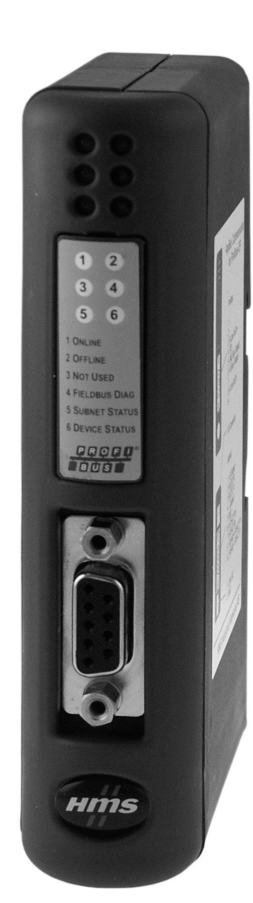

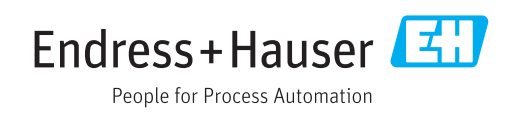

# Содержание

| 1                                      | Общие сведения                                                                                                    | 4                           |
|----------------------------------------|----------------------------------------------------------------------------------------------------|-----------------------------|
| 1.1<br>1.2<br>1.3<br>1.4<br>1.5<br>1.6 | Повреждение при перевозкеКомплект поставки<br>Символы по технике безопасности<br>Описание информационных символов<br>Символы на рисунках<br>Список аббревиатур, определение<br>терминов | 4<br>• 4<br>• 4<br>• 5<br>5 |
| 2                                      | Монтаж                                                                                                    | 6                           |
| 2.1<br>2.2<br>2.3<br>2.4<br>2.5        | Описание функций<br>Требования<br>Подключения и элементы управления<br>Монтаж на DIN-рейку<br>Подключения и схема расположения                                                          | . 6<br>7<br>. 7<br>8        |
| 2.6<br>2.7                             | Назначение клемм PROFIBUS-DP<br>Настройка адреса для шины                                                                                                    | . 9<br>. 9                  |
| 3                                      | Ввод в эксплуатацию                                                                                                    | 11                          |
| 3.1<br>3.2<br>3.3                      | Настройка прибора RMx621/FML621<br>Настройка соединителя PROFIBUS<br>Индикаторы состояния                                                                                               | 11<br>12<br>12              |
| 4                                      | Технологические параметры                                                                                                    | 13                          |
| 4.1<br>4.2<br>4.3                      | Общие сведения                                                                                                    | 13<br>13<br>14              |
| 5                                      | Интеграция в сеть Simatic S7                                                                                                    | 16                          |
| 5.1<br>5.2<br>5.3                      | Обзор сети                                                                                                    | 16<br>16<br>16              |
| 6                                      | Технические характеристики                                                                                                    | 18                          |

### 1 Общие сведения

#### 1.1 Повреждение при перевозке

Немедленно уведомите транспортную компанию и поставщика.

#### 1.2 Комплект поставки

- Настоящее руководство по эксплуатации
- Ведомый модуль DP HMS AnyBus Communicator for PROFIBUS
- Соединительный кабель интерфейса последовательной связи для прибора RMx621/ FML621
- Компакт-диск с GSD-файлом и ВМР-файлами

В случае отсутствия какого-либо компонента немедленно уведомите поставщика!

#### 1.3 Символы по технике безопасности

| Символ             | Значение                                                                                                    |
|--------------------|----------------------------------------------------------------------------------------------------|
| \Lambda ОПАСНО     | ОПАСНО!<br>Этот символ предупреждает об опасной ситуации. Допущение такой ситуации<br>приведет к серьезным или смертельным травмам.           |
| <b>А</b> ОСТОРОЖНО | ОСТОРОЖНО!<br>Этот символ предупреждает об опасной ситуации. Допущение такой ситуации<br>может привести к серьезным или смертельным травмам.  |
| <b>А</b> ВНИМАНИЕ  | ВНИМАНИЕ!<br>Этот символ предупреждает об опасной ситуации. Допущение такой ситуации<br>может привести к травмам небольшой и средней тяжести. |
| УВЕДОМЛЕНИЕ        | <b>УКАЗАНИЕ!</b><br>Этот символ указывает на информацию о процедуре и на другие действия,<br>которые не приводят к травмам.                   |

### 1.4 Описание информационных символов

| Символ       | Значение                                                                         |  |  |  |  |
|--------------|----------------------------------------------------------------------------------|--|--|--|--|
|              | <b>Разрешено</b><br>Обозначает разрешенные процедуры, процессы или действия.     |  |  |  |  |
|              | Предпочтительно<br>Обозначает предпочтительные процедуры, процессы или действия. |  |  |  |  |
| $\mathbf{X}$ | Запрещено<br>Обозначает запрещенные процедуры, процессы или действия.            |  |  |  |  |
| i            | <b>Подсказка</b><br>Указывает на дополнительную информацию.                      |  |  |  |  |
| Ĩ            | Ссылка на документацию.                                                          |  |  |  |  |
|              | Ссылка на страницу.                                                              |  |  |  |  |
|              | Ссылка на рисунок.                                                               |  |  |  |  |
| ►            | Указание, обязательное для соблюдения.                                           |  |  |  |  |
| 1., 2., 3    | Серия шагов.                                                                     |  |  |  |  |

| Символ              | Значение                  |  |  |
|---------------------|---------------------------|--|--|
| Результат действия. |                           |  |  |
| ?                   | Помощь в случае проблемы. |  |  |
|                     | Внешний осмотр.           |  |  |

#### 1.5 Символы на рисунках

|                       | Символ                  | Значение       | Символ                                     | Значение    |
|-----------------------|-------------------------|----------------|--------------------------------------------|-------------|
|                       | 1, 2, 3, Номера пунктов |                | 1., 2., 3                                  | Серия шагов |
| <b>А, В, С,</b> Виды  |                         | A-A, B-B, C-C, | Разделы                                    |             |
| Ех Взрывоопасная зона |                         | ×              | Безопасная среда<br>(невзрывоопасная зона) |             |

### 1.6 Список аббревиатур, определение терминов

#### Coeдинитель PROFIBUS

В следующем тексте термин «соединитель PROFIBUS» используется для обозначения ведомого модуля DP HMS AnyBus Communicator for PROFIBUS.

#### Ведущее устройство PROFIBUS

Все узлы, такие как ПЛК и подключаемые компьютерные платы, выполняющие функции ведущего устройства PROFIBUS-DP,обозначаются термином «ведущее устройство PROFIBUS».

## 2 Монтаж

#### 2.1 Описание функций

Подключение к системе Profibus-DP осуществляется с помощью выносного соединителя PROFIBUS. Модуль подключается к интерфейсу RS485 (RxTx1) прибора RMx621/FML621.

Соединитель PROFIBUS действует как ведущее устройство по отношению к прибору RMx621/FML621 и считывает технологические параметры в буферную память ежесекундно. По отношению к системе PROFIBUS DP соединитель PROFIBUS действует как ведомое устройство DP, обеспечивает циклическую передачу данных и передает буферизованные технологические параметры в шину по запросу.

Архитектура системы изображена на следующем рисунке.

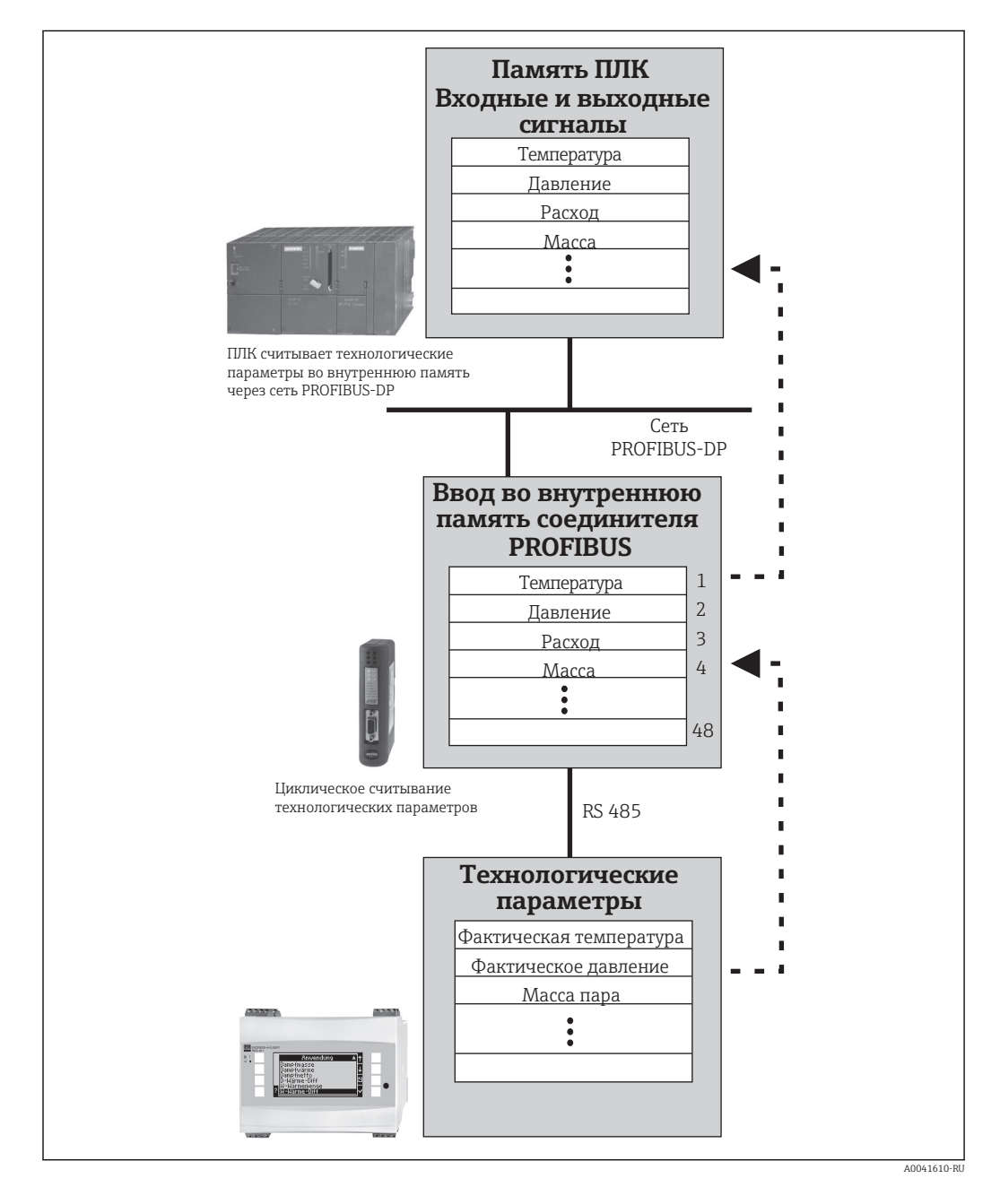

#### Требования 2.2

Функция предусмотрена в приборах RMx621 и FML621 с версией встроенного ПО V 1.00.00 и более совершенных версий.

#### 2.3 Подключения и элементы управления

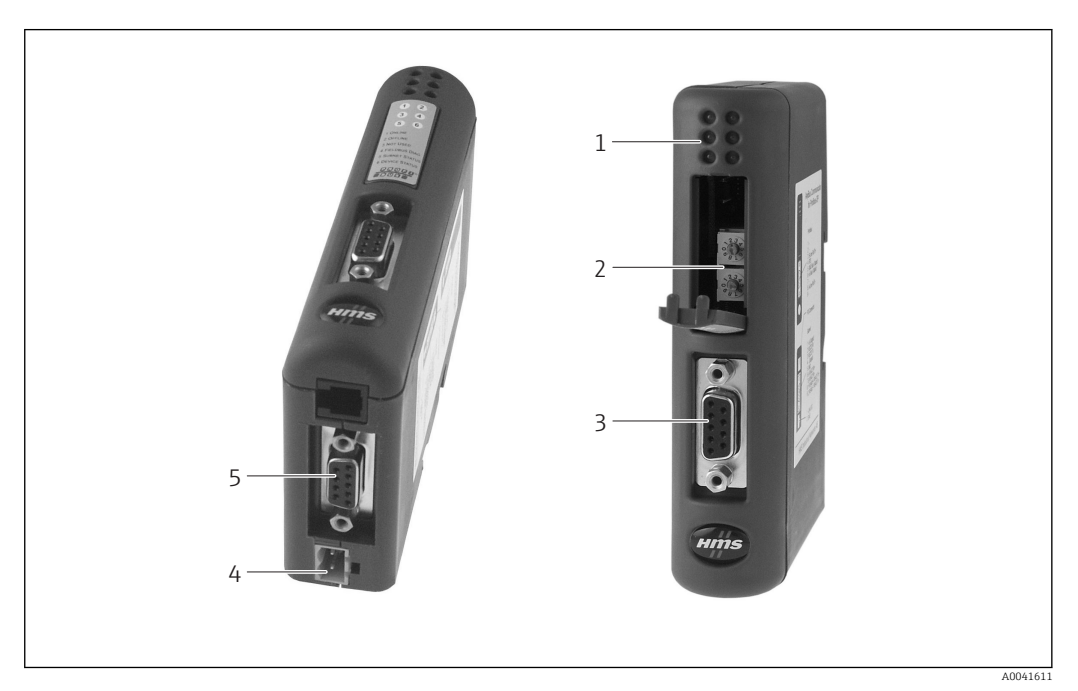

- Светодиодные индикаторы состояния 1
- 2 3 Настройка адреса для шины
- Подключение цифровой шины
- 4 5 Подключение питания
- Подключение прибора RMx621, FML621

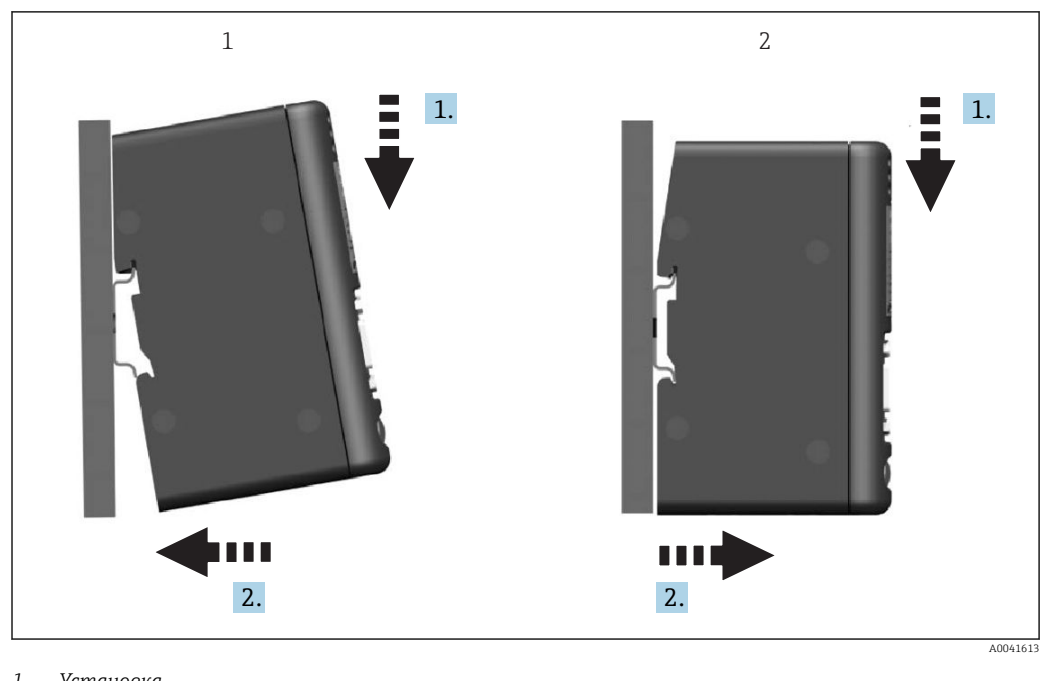

#### 2.4 Монтаж на DIN-рейку

1 Установка 2 Снятие

#### 2.5 Подключения и схема расположения клемм

Подключение прибора RMx621/FML621 с помощью соединителя PROFIBUS

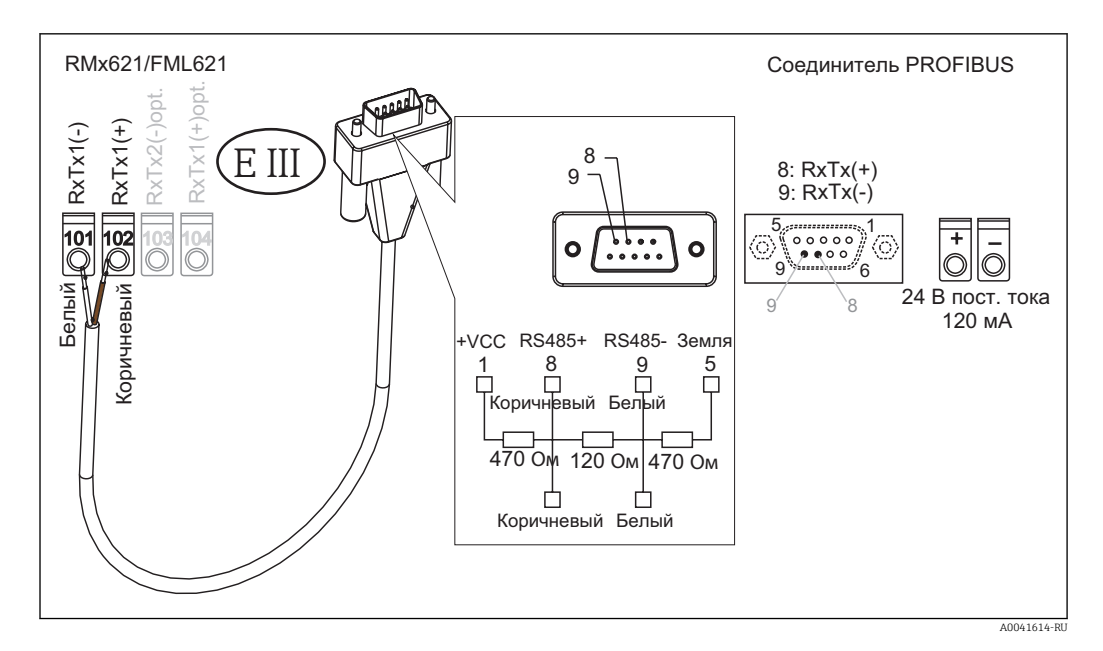

🚹 Цветовое кодирование соответствует кабелю из комплекта поставки.

#### Подключение PROFIBUS DP (к соединителю PROFIBUS)

Для подключения к системе PROFIBUS предпочтительно использовать 9-контактный разъем D-sub с встроенными нагрузочными резисторами шины, согласно рекомендациям стандарта EN 50170.

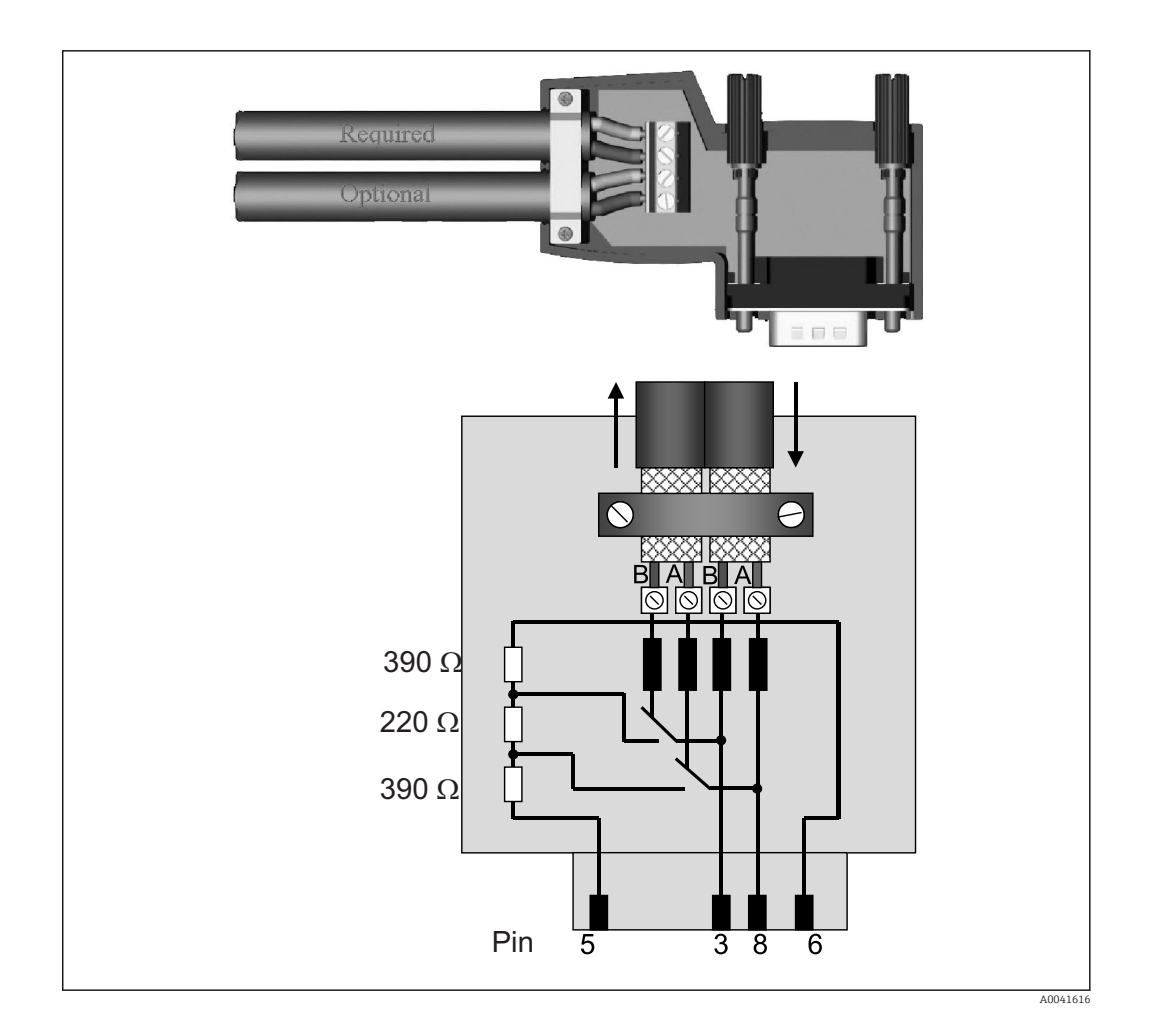

### 2.6 Назначение клемм PROFIBUS-DP

| Номер контакта | Сигнал   | Значение                                    |
|----------------|----------|---------------------------------------------|
| Корпус         | Экран    | Функциональное заземление                   |
| 3              | В-провод | RxTx (+)                                    |
| 5              | Земля    | Потенциал сравнения                         |
| 6              | VP       | Источник питания для нагрузочных резисторов |
| 8              | А-провод | RxTx (-)                                    |

### 2.7 Настройка адреса для шины

Осторожно открыв переднюю крышку, пользователь получает доступ к двум поворотным переключателям для настройки адреса шины.

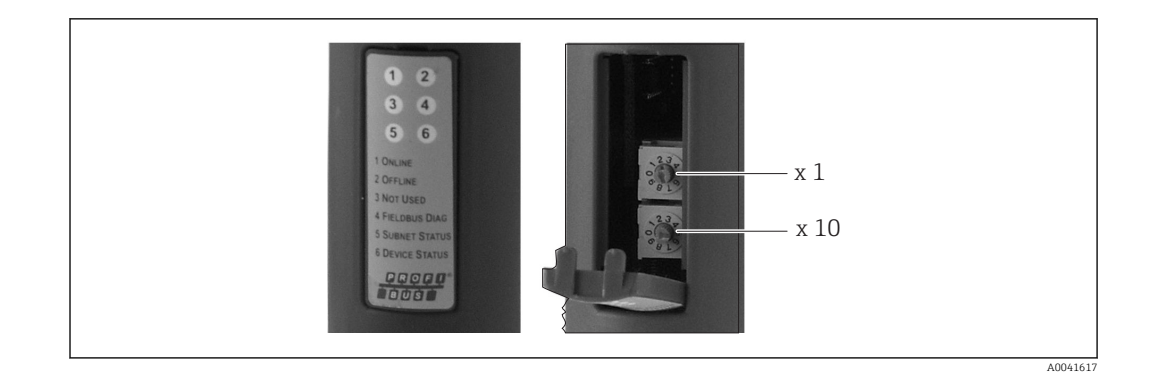

Используя эти поворотные переключатели, можно настроить адрес шины в диапазоне от 00 до 99.

**1** Используйте только действительные адреса шины.

### 3 Ввод в эксплуатацию

### 3.1 Настройка прибора RMx621/FML621

В главном меню **Communication** → **RS485(1)** прибора RMx621/FML621 параметры интерфейса RS485(1) необходимо настроить следующим образом: для параметра **Unit** address установить значение 1, а для параметра **Baud rate** установить значение 38400.

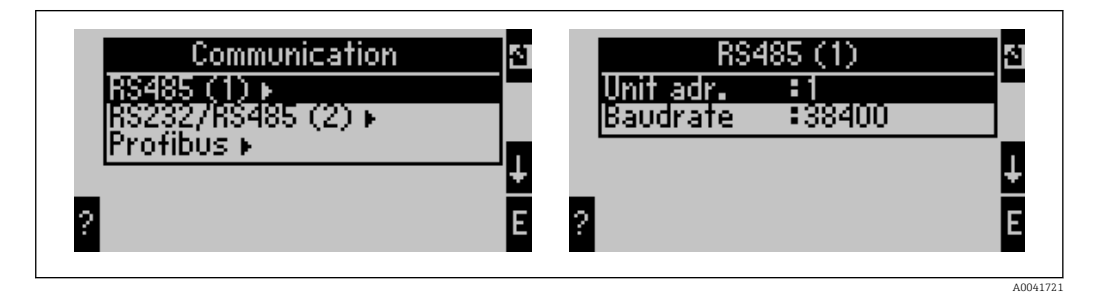

Количество технологических параметров для вывода необходимо задать в главном меню **Communication** → **PROFIBUS** → **Number**. Максимальное количество – 48. На следующих этапах за каждым относительным адресом закрепляется требуемый технологический параметр с использованием списков выбора.

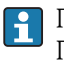

•

Пункт меню PROFIBUS изменен на пункт меню Anybus Gateway начиная с версии ПО V3.09.00 в приборе RMx621, и начиная с версии ПО V1.03.00 в приборе FML621.

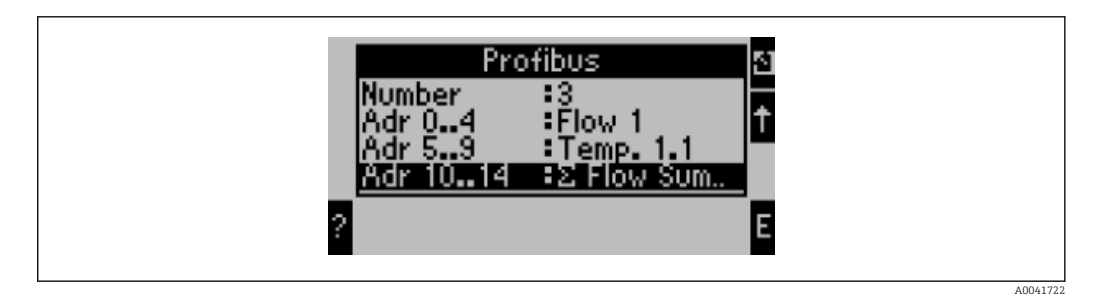

Чтобы упростить дальнейшую обработку технологических параметров, список относительных адресов можно распечатать с помощью управляющего ПО ReadWin<sup>®</sup> 2000.

Определяя технологические параметры, отображаемые в системе PROFIBUS DP, следует помнить о том, что такие же технологические параметры могут быть закреплены за несколькими адресами.

Если соединитель PROFIBUS помечен маркировкой Rev.B, то для прибора RMC621 необходимо использовать ПО версии V03.02.03.

Для соединителей PROFIBUS с маркировкой Rev.В установлена фиксированная скорость передачи данных 38 400 бод.

Для устройств, выпущенных до маркировки Rev.B, устанавливайте скорость 57 600 бод.

# 3.2 Настройка соединителя PROFIBUS

Соединитель PROFIBUS предварительно настроен на заводе. Какие-либо настройки кроме адреса для шины не требуются. Соединитель автоматически адаптируется к скорости передачи данных в линии PROFIBUS-DP.

#### 3.3 Индикаторы состояния

6 светодиодов указывают текущее состояние прибора и процесса обмена данными.

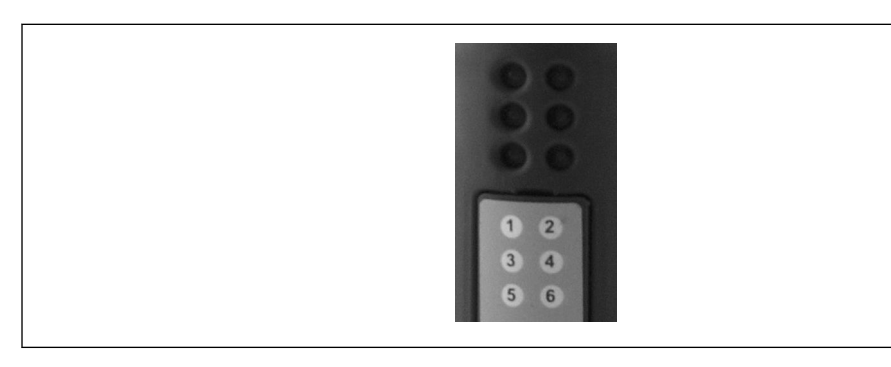

| Светодиод | Описание         | Дисплей                         | Состояние                                 | Действия                                                                      |
|-----------|------------------|---------------------------------|-------------------------------------------|-------------------------------------------------------------------------------|
| 1         | ONLINE           | Зеленый<br>Выкл.                | Соединитель PROFIBUS<br>готов к работе    |                                                                               |
| 2         | OFFLINE          | Красный                         | Соединитель PROFIBUS<br>не готов к работе | Проверьте штепсельный                                                         |
|           |                  | Выкл.                           |                                           | разъем<br>Проверьте сеть PROFIBUS                                             |
| 3         | NOT USED         |                                 |                                           |                                                                               |
| 4         | FIELDBUS DIAG    | Мигающий<br>красный             | Ошибка настройки                          | Проверьте настройку ПЛК                                                       |
|           |                  | Выкл.                           | Ошибки шины не<br>обнаружены              |                                                                               |
| 5         | SUBNET<br>STATUS | Зеленый                         | Происходит обмен<br>данными               | Проверьте проводку между<br>соединителем PROFIBUS и                           |
|           |                  | Мигающий<br>зеленый             | Обмен данными<br>приостановлен            | прибором RMX621/FML621;<br>проверьте параметры связи<br>прибора RMx621/FML621 |
|           |                  | Красный                         | Обмен данными<br>невозможен               |                                                                               |
|           |                  | Выкл.                           | Сбой питания                              | Проверьте сетевое<br>напряжение                                               |
| 6         | DEVICE STATUS    | Зеленый                         | Инициализация                             |                                                                               |
|           |                  | Мигающий<br>зеленый             | Соединитель PROFIBUS<br>работает          |                                                                               |
|           |                  | Мигающий<br>красный/<br>зеленый | Ненадлежащая<br>конфигурация              | В приборе обнаружен дефект                                                    |
|           |                  | Выкл.                           | Сбой питания                              | Проверьте сетевое<br>напряжение                                               |

#### 4 Технологические параметры

#### 4.1 Общие сведения

В зависимости от настроенных условий применения в приборе RMx621/FML621 вычисляются различные технологические параметры, которые доступны для считывания.

Кроме вычисляемых значений, в системе прибора RMx621/FML621 можно считывать входные переменные.

#### 4.2 Структура информационного пакета

Каждый технологический параметр занимает 5 байтов в представлении технологического процесса.

Первые 4 байта соответствуют 32-разрядному числу с плавающей точкой согласно IEEE-754 (старший байт первый).

| Октет | 8                    | 7                   | 6                   | 5 | 4 | 3 | 2 | 1                    |
|-------|----------------------|---------------------|---------------------|---|---|---|---|----------------------|
| 1     | Знак                 | (E) 2 <sup>7</sup>  | (E) 2 <sup>6</sup>  |   |   |   |   | (E) 2 <sup>1</sup>   |
| 2     | (E) 2 <sup>0</sup>   | (M) 2 <sup>-1</sup> | (M) 2 <sup>-2</sup> |   |   |   |   | (M) 2 <sup>-7</sup>  |
| 3     | (M) 2 <sup>-8</sup>  |                     |                     |   |   |   |   | (M) 2 <sup>-15</sup> |
| 4     | (M) 2 <sup>-16</sup> |                     |                     |   |   |   |   | (M) 2 <sup>-23</sup> |

#### 32-разрядное число с плавающей точкой (IEEE-754)

Знак = 0: положительное число

| Знак = 1: отрицательное число | $Y_{ucno} = -1^{3Hak} \cdot (1 + M) \cdot 2^{E-127}$            |
|-------------------------------|-----------------------------------------------------------------|
| Е = экспонента; М = мантисса  |                                                                 |
| Пример: 40 F0 00 00 h         | = 0100 0000 1111 0000 0000 0000 0000 00                         |
| Значение                      | $= -1^0 \cdot 2^{129-127} \cdot (1 + 2^{-1} + 2^{-2} + 2^{-3})$ |
|                               | $= 1 \cdot 2^2 \cdot (1 + 0.5 + 0.25 + 0.125)$                  |
|                               | $= 1 \cdot 4 \cdot 1,875 = 7,5$                                 |

#### Последний байт указывает состояние

80h = действительное значение

81h = действительное значение с нарушением предельного значения (связано с релейным выходом)

10h = недействительное значение (например, обрыв цепи в кабеле)

00h = нет доступного значения (например, ошибка связи в подсети)

В отношении вычисляемых значений (например, массового расхода) проверяется состояние возникновения сбоя всех используемых входов и прикладной системы. Если в одной из этих переменных обнаружен сбой, то вычисленное значение переходит в состояние 10h, то есть «недействительное значение».

#### Пример

Обрыв цепи в кабеле Temp1; тип аварийного сигнала: неисправность => вычисленный массовый расход (10h)

Обрыв цепи в кабеле Temp1; тип аварийного сигнала: уведомление => вычисленный массовый расход (80h)

Количество технологических параметров, подлежащих передаче, определяется настройкой энергетического диспетчера, → 
☐ 11. Минимальное количество – 1 технологический параметр (5 байтов), максимальное – 48 технологических параметров (240 байтов).

# 4.3 Единицы измерения для передачи технологических параметров

Единицы измерения для передачи технологических параметров настраиваются в меню Setup прибора RMx621/FML621.

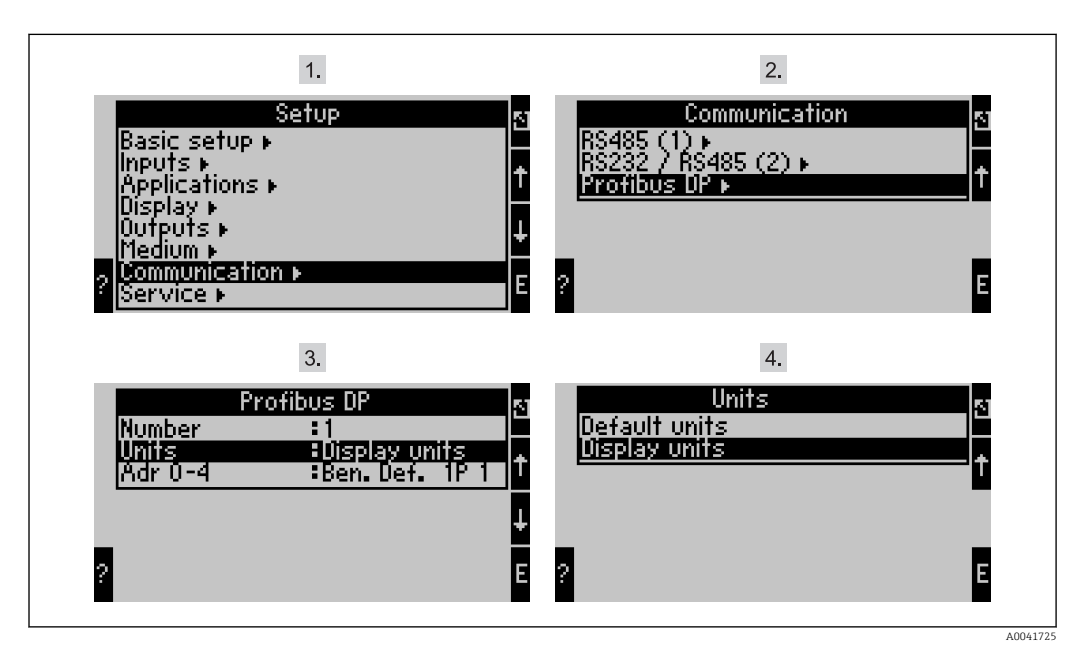

Пункт меню PROFIBUS изменен на пункт меню Anybus Gateway начиная с версии ПО V3.09.00 в приборе RMx621, и начиная с версии ПО V1.03.00 в приборе FML621.

Выберите вариант **Display units**, чтобы использовать те единицы измерения, которые настроены для отображения значений, подлежащих передаче через систему PROFIBUS DP.

Выберите вариант **Default units**, чтобы использовать для передачи данных следующие значения по умолчанию.

| Объемный расход               | л/с         |
|-------------------------------|-------------|
| Температура                   | °C          |
| Давление                      | бар         |
| Количество теплоты            | кДж         |
| Расход тепла (выход)          | кВт (қДж/с) |
| Массовый расход               | кг/с        |
| Скорректированный объем       | (н)л/с      |
| Общий объем                   | Л           |
| Общая масса                   | КГ          |
| Общий скорректированный объем | (н)л        |

| Плотность | KL/W3  |
|-----------|--------|
| Энтальпия | қДж/кг |

### 5 Интеграция в сеть Simatic S7

#### 5.1 Обзор сети

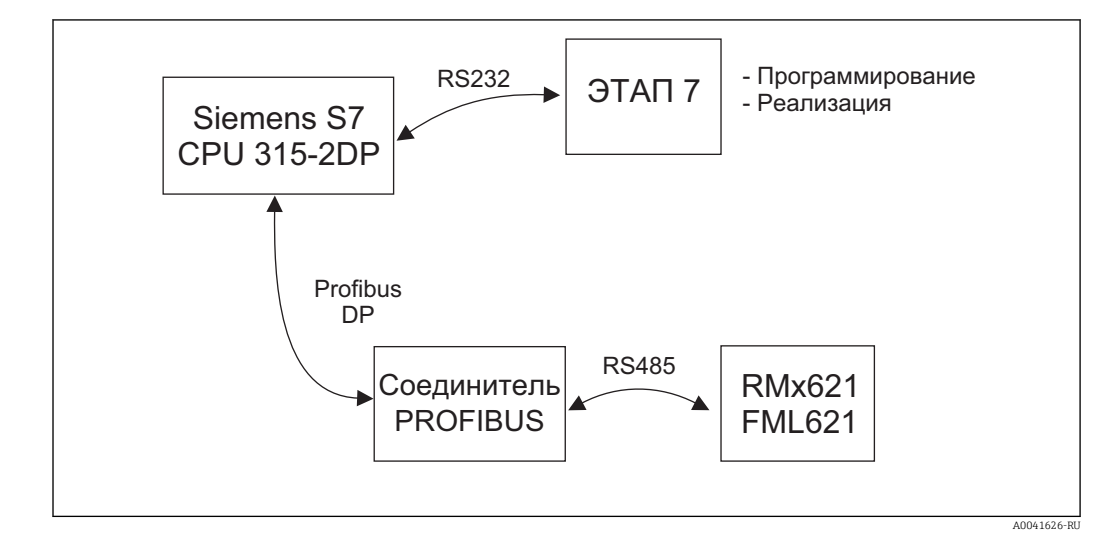

### 5.2 GSD-файл EH\_x153F.gsd

- Установите с помощью меню Options/Install new GSD
- Или скопируйте файлы GSD и BMP в программный каталог STEP 7. Например: c:\...\Siemens\Step7\S7data\GSD c:\...\ Siemens\Step7\S7data\NSBMP

GSD-файл находится на компакт-диске Readwin<sup>®</sup> 2000, в каталоге **\GSD\RMS621 RMC621 RMM621\DP** 

Пример для энергетического диспетчера

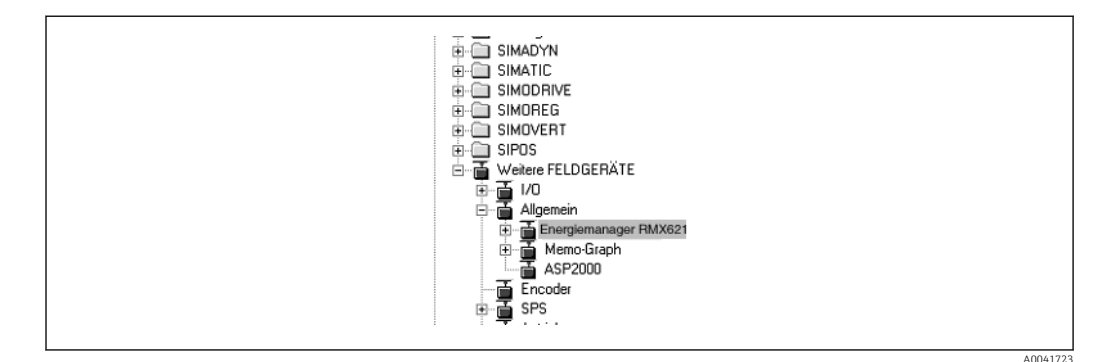

#### 5.3 Настройка прибора RMx621/FML621 в качестве ведомого устройства

Настройка аппаратной части (для примера взят энергетический диспетчер RMS/ RMC621)

- Перетащите энергетический диспетчер прибора RMx621 из каталога Hardware -> PROFIBUS DP -> Additional field devices -> General в сеть PROFIBUS DP
- Установите пользовательский адрес

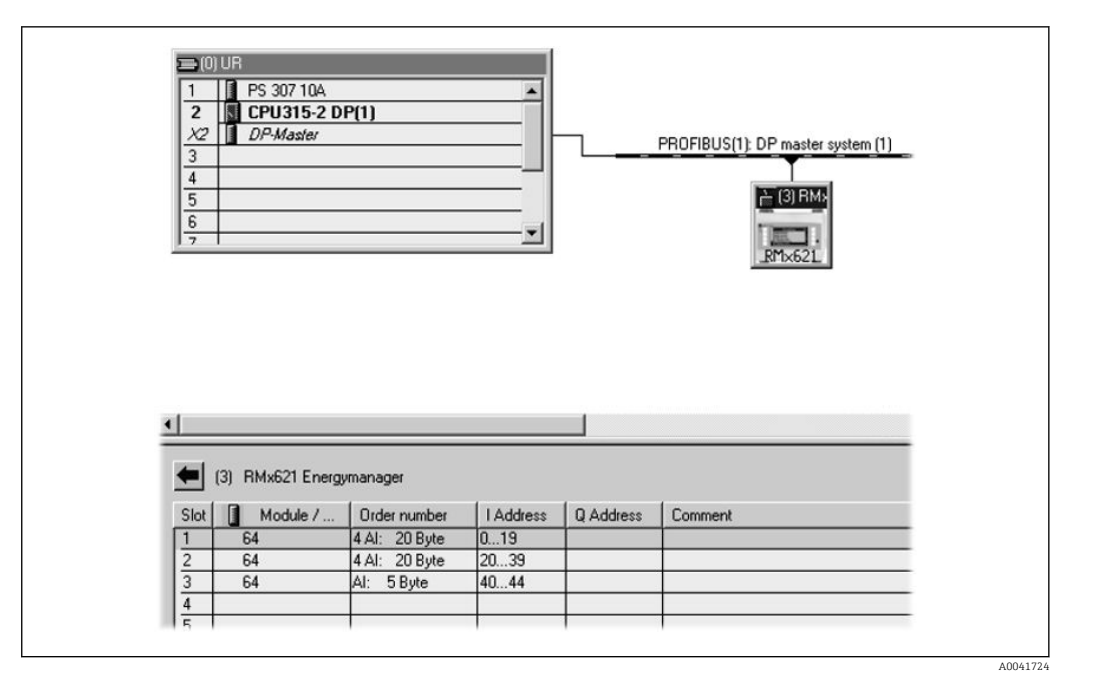

В GSD-файле определены два модуля

| Вход (ПЛК) RMx621 → ведущее устройство PROFIBUS |                                               | Строка настройки |
|-------------------------------------------------|-----------------------------------------------|------------------|
| AI: 5 bytes                                     | Одно измеренное значение + состояние          | 0x40, 0x84       |
| 4 AI: 20 bytes                                  | Четыре измеренных значения и данные состояния | 0x40, 0x93       |

Закрепите столько модулей за отдельными слотами, сколько необходимо для такого количества технологических параметров, которое соответствует количеству, установленному в энергетическом диспетчере. Здесь можно использовать не более 12 модулей. Модуль 4 AI: 20 bytes можно использовать вместо четырех отдельных модулей AI: 5 bytes.

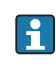

🖪 Настроенный адрес прибора должен совпадать с аппаратным адресом, который уже задан. Диапазон адресов технологических параметров должен быть сплошным, без прерываний.

# 6 Технические характеристики

| Размеры                                           | 120 x 75 x 27 мм (высота, глубина, ширина)                                               |
|---------------------------------------------------|------------------------------------------------------------------------------------------|
| Сетевое напряжение                                | 24 В пост. тока +/-10 %                                                                  |
| Потребление тока                                  | Типично 120 мА, максимум – 280 мА                                                        |
| Скорость передачи данных в<br>системе PROFIBUS-DP | 9600, 19 200, 45 450, 93 750, 187 500, 500 000 бод; 1,5 Мбод, 3<br>Мбод, 6 Мбод, 12 Мбод |
| Параметры интерфейса RS485                        | Скорость передачи данных 38 400, 8 битов данных, 1 стоповый бит, адрес прибора 01        |
| Температура окружающей<br>среды                   | 5 до 55 °С                                                                               |
| Температура хранения                              | –55 до +85 °С                                                                            |
| Влажность                                         | От 5 до 95 %, без конденсации                                                            |
| Степень защиты                                    | IP 20                                                                                    |
| Подключение защитного<br>заземления               | Внутреннее заземление через DIN-рейку                                                    |
| Сертификаты                                       | UL - E214107                                                                             |

www.addresses.endress.com

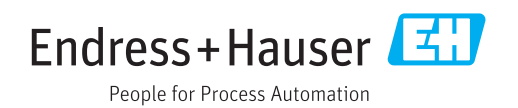